## คู่มือการติดตั้ง ZTE Aircard

 น้ำ ZTE Aircard ใส่ในช่อง USB รอสักครู่ เครื่องของคุณจะพบ CD-ROM ไดร์เวอร์ ให้ติดตั้งจากไฟล์ Setup ใน CD-ROM และทำ ตามคำแนะนำในการติดตั้งจนเสร็จ

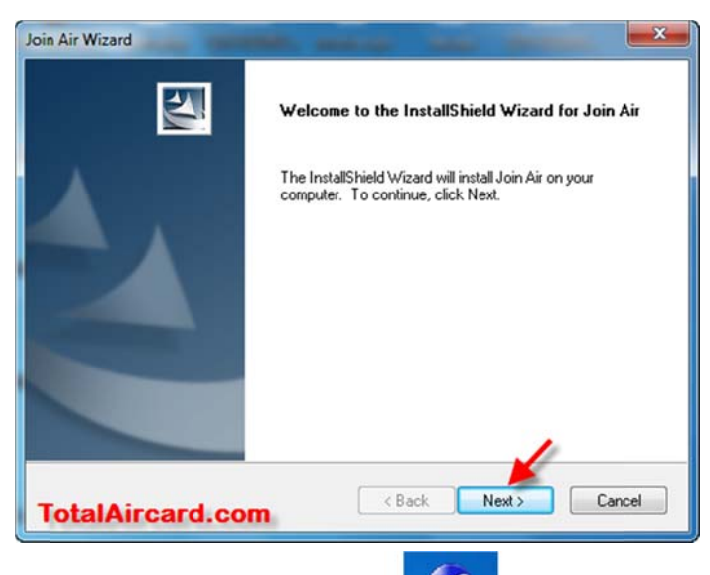

เปิดโปรแกรม Join Air ขึ้นมา
ไอ่ก Air
ไดร์เวอร์ จนเสร็จ โปรแกรมจะแสดงสัญญาณและผู้ให้บริการ

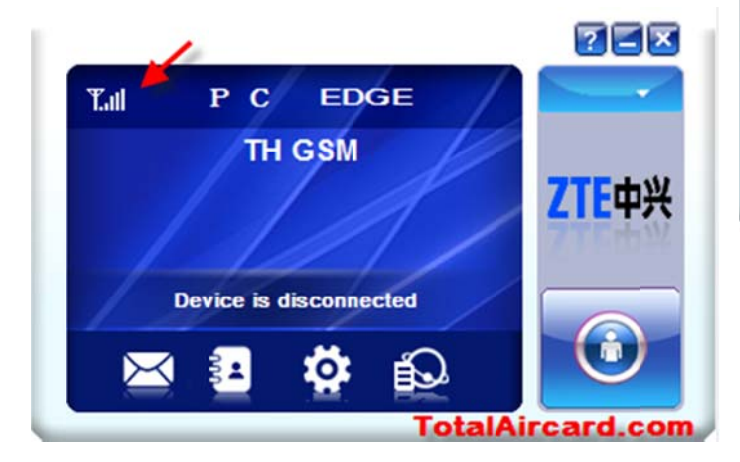

3. เลือกโปรไฟล์ของเครือข่ายที่ใช้ คลิกที่ Settings

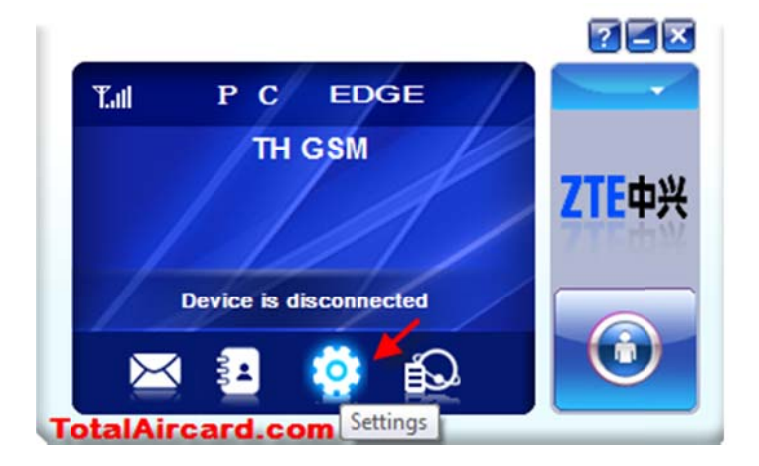

4. เลือกเครือข่ายที่ต้องการ(i-mobile, i-Kool, IEC ให้เลือก TOT)

คลิก Apply แล้วคลิกปิด 🎫

| Connection   | Contraction ( March 1997) |     |
|--------------|---------------------------|-----|
|              | Configuration name        |     |
| Selection    | DTAC                      |     |
| Preference   | TRUE                      |     |
| SMS Settings | тот                       |     |
| Sound        |                           |     |
| 3 Security   | e »                       |     |
| 🛃 System     | Add View Delete           |     |
|              | Acety                     |     |
|              | TotalAircard              | con |

เมื่อเสร็จแล้วคลิก Connect เพื่อเชื่อมต่ออินเตอร์เน็ต/ คลิก
Disconnect เพื่อตัดการเชื่อมต่ออินเตอร์เน็ต

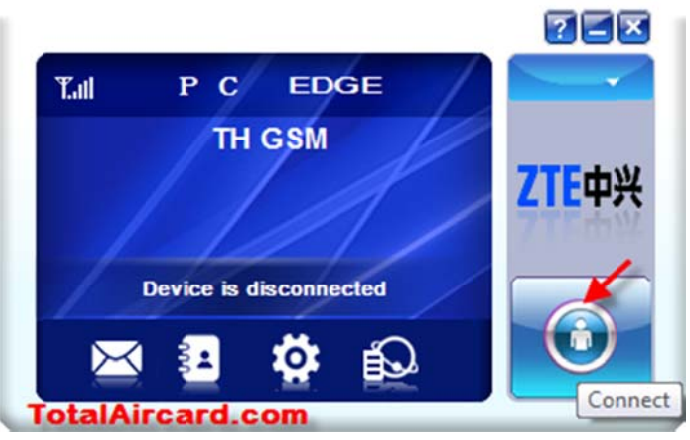

หมายเหตุ

- เมื่อติดตั้งเสร็จให้คลิก Connect ได้เลย ถ้าได้ก็ไม่ต้องตั้งค่า
- เบอร์โทร Call Center ของผู้ให้บริการ AIS 1175, DTAC 1678, TRUE 1331, TOT 1777, i-mobile 02-576 5599, i-Kool 02-333 3333, MoJo3G 02-308 8000